# Introduction

The varmo TZ pro is an electronic radiator thermostat, intended for use with water based room radiators. The varmo TZ pro valve is supplied with adapters for RA valves and valves with M30 x 1.5 (K) connections, two alkaline AA batteries and a 2 mm Allen key.

## Inserting the batteries

Remove the battery cover and insert two AA batteries. Make sure the batteries are correctly oriented.

Rechargeable batteries must not be used.

If the battery goes flat, the system switches automatically to safety mode where the valve is slightly opened providing a small continuous water flow.

## Installing the varmo TZ pro

| $\varPi$ must be flashing on the display prior to installing.                                    |                                                                                            |                       |        |
|--------------------------------------------------------------------------------------------------|--------------------------------------------------------------------------------------------|-----------------------|--------|
|                                                                                                  | 1. Start by mounting the appropriate adapter.                                              | RA SER                | K Star |
|                                                                                                  | 2. Tighten RA adapter using<br>the Allen key, hand-tighten<br>the K adapter (max. 5 Nm).   | S.                    | 50     |
|                                                                                                  | 3. Screw the varmo TZ pro<br>valve onto the adapter and<br>tighten by hand (max. 5<br>Nm). | , T                   | 500    |
| 4. Press (•) for approx. 3 seconds to fix the varm pro smart radiator valve and leave mounting r |                                                                                            | rarmo TZ<br>ing mode. |        |

## Including the device onto a Z-Wave controller

- Ensure the varmo TZ pro is factory reset.
- Follow the wizard on the app for adding a device to the system.
- · When instructed to, by the app, quickly press and release the • on the varmo TZ pro.
  Observe the app for the status of the process.

## Display and buttons

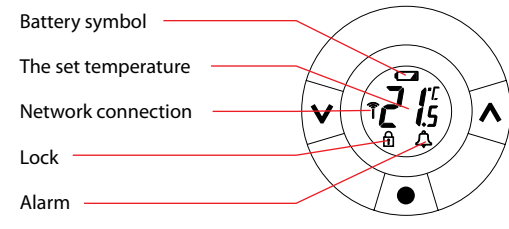

Use  $\overleftarrow{\mathsf{M}}$  to navigate the display and the menus and to set the temperature, and use 🕑 to select and confirm.

# Temperature control and adjustment

The temperature is usually controlled via the DONEXON App, but may be changed at any time using 19 the varmo TZ pro buttons. 20 If this is done, the varmo TZ pro 21 sends a message to the Z-Wave controller which then syncronises other varmo TZ pro in the same room.

Press  $\bigtriangledown$  to change the temperature.

The DONEXON App can instruct the varmo TZ pro to enter Fully Closed (FC) or Fully Open (FO) modes. When  $(\mathbf{F} \mathbf{f})$ in either of these modes, the MA buttons can not be used to leave the mode nor change the temperature.

## **Re-installation mode**

If the varmo TZ pro has been removed from the radiator and needs to be reinstalled (after being used), it is necessary to activate installation mode to prevent damage to the varmo TZ pro.

To enter installation mode:

• Press 💽 until 🕅 is displayed.

• Press  $\widecheck{}$  again to withdraw the spindle.  $\widehat{M}$  flashes.

Reinstall the varmo TZ pro on the valve.

if the varmo TZ pro is moved to another room, make sure to make the necessary changes in the DONEXON App.

## Technical information

· If the varmo TZ pro does not get correct and timely replies (e.g. if the Z-Wave controller is turned off) it will automatically switch to 30 minutes wake up intervals and display an E5 error on the screen. If at next wake up the Z-Wave controller replies as expected, the varmo TZ pro will switch back to the original wake up

## Z-Wave Information

The varmo TZ pro can be controlled by a Z-Wave certified controller, which supports the appropriate command classes

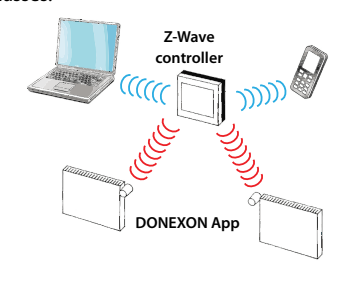

## Including the device to a network

- Ensure the varmo TZ pro is factory reset.
- Activate "Inclusion" on the Z-Wave controller.
   Quickly press and release ( ) on the varmo TZ pro.
- Observe both controller and varmo TZ pro for status

ΠП

of the process.

# Testing the connection

Press  $\frown$  for at least 3 seconds until  $\square$ is displayed.

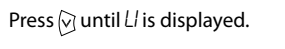

Press 💽 to test the connection.

L disappears when the connection is made.

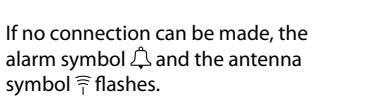

## Excluding the device from the network

 Activate "Exclusion" on the Z-Wave controller. Quickly press and release on the varmo TZ pro.
Observe both controller and the varmo TZ pro for status of the process.

# **Factory reset**

Remove the battery cover and take out one battery. Press and hold () for approx. 5 seconds, while reinserting the battery. The varmo TZ pro is now factory reset and in mounting mode.

## Wake up

25

23

(F0)

A controller can only communicate with the varmo TZ pro, when the device is awake. The intervals when the varmo TZ pro is awake can be set using the "wake up command class". Press ( ) to manually wake up the device. It will stay awake for 10 seconds and send out a node info

## Implemented Z-Wave device classes

| Z-Wave<br>Device Classes | Device Class<br>Implemented       |
|--------------------------|-----------------------------------|
| Generic device           | GENERIC_TYPE_THERMOSTAT           |
| Specific device          | SPECIFIC_TYPE_SETPOINT_THERMOSTAT |

## Z-wave info

| Device type      | Slave  |
|------------------|--------|
| SDK              | 4.55   |
| Software version | 1.00   |
| Manufacturer ID  | 0x0002 |
| Product Type     | 0x5FFF |
| Product ID       | 0xA010 |
| Explorer frames  | YES    |

## Supported and controlled Z-Wave command classes

| Z-Wave Command<br>Classes Supported             | Description                                                                                                    |
|-------------------------------------------------|----------------------------------------------------------------------------------------------------|
| COMMAND_CLASS_BAT-<br>TERY                      | Get current battery status of the varmo TZ pro.                                                                                                    |
| Command_class_cli-<br>Mate_<br>Control_schedule | Control a temperature offset to<br>the thermostat setpoint of the<br>varmo TZ pro. The temperature<br>offset is defined by schedules<br>and schedule overrides.                                                                             |
| COMMAND_CLASS_CLOCK                             | Set or get the current clock on the varmo TZ pro.                                                                                                    |
| COMMAND_CLASS_<br>MANUFACTURER_SPECIFIC         | Get manufacturer ID of system.                                                                                                    |
| COMMAND_CLASS_MUL-<br>FI_CMD                    | A special Z-Wave command<br>used by the varmo TZ pro to en-<br>capsulate multiple commands<br>in one command and thereby<br>conserve battery life.                                                                                          |
| COMMAND_CLASS_PRO-<br>TECTION                   | Set or get the varmo TZ pro<br>local protection mode. Possible<br>local protection values are:<br>0 = no protection<br>2 = fully locked (tamperproof)                                                                                       |
| COMMAND_CLASS_THER-<br>MOSTAT_SETPOINT          | Set or get current thermostat<br>setpoint.<br>The varmo TZ pro regulates the<br>room temperature to setpoint<br>values in the range from 4°C<br>to 28°C.<br>Special setpoint values:<br><4°C: Fully Closed valve<br>>28°C: Fully Open valve |
| COMMAND_CLASS_VER-<br>SION                      | Get version of product and command classes.                                                                                                    |
| COMMAND_CLASS_<br>WAKE_UP                       | A special Z-Wave command<br>used by the varmo TZ pro to<br>synchronize communication<br>with its controller.                                                                                                    |
| COMMAND_CLASS_SEN-<br>SOR_MULTILEVEL            | Get temperatures:<br>Sensor Type 0x01: Corrected<br>measured room temperature<br>Sensor Type 0x17: Water tem-<br>perature indication                                                                                                    |
|                                                 |                                                                                                    |

# DE

## Einführung

Das Varmo TZ Pro ist ein elektronischer Heizkörperthermostat in Warmwasser-Heizungsanlagen. Das Varmo TZ Pro wird mit Adaptern für RA-Ventile und Ventile mit M30 x 1,5 (K) Anschluss, zwei AA-Alkalibatterien sowie einem 2 mm Innensechskantschlüssel geliefert.

## Einlegen der Batterien

Batterieabdeckung abnehmen und zwei AA-Batterien einlegen. Bitte auf die richtige Polarität achten.

Wiederaufladbare Batterien dürfen nicht verwendet werden.

Ist der Ladezustand einer Batterie schwach, schaltet das System automatisch in den Sicherheitsmodus. Das Ventil wird leicht geöffnet, sodass ein schwacher kontinuierlicher Volumenstrom vorhanden ist.

## **Das Varmo TZ Pro installieren**

Vor der Montage muss ein *∏* auf dem Display aufblinken.

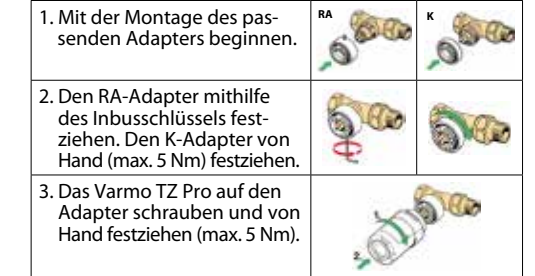

4. 💽 Etwa 3 Sekunden lang gedrückt halten, um das Varmo TZ Pro S zu befestigen und den Montagemodus zu verlassen

#### Gerät an eine Basisstation anmelden

- · Sicherstellen, dass das Varmo TZ Pro auf Werkseinstellung zurückgesetzt ist.
- Um ein Gerät zum System hinzuzufügen, bitte die Anweisungen des Assistenten in der DONEXON App befolgen
- Nach Aufforderung durch die DONEXON App schnell die Taste 💽 am Varmo TZ Pro drücken und wieder loslassen.
- Den Prozessstatus auf der DONEXON App kontrol-

# **Display und Tasten**

Batteriesymbol Die Solltemperatur Netzwerkverbindung Sperre Alarm

Mithilfe von ( ) A navigieren Sie im Display sowie in den Menüs und stellen die Temperatur ein, mit 💽 bestätigen Sie die Auswahl.

ĩĊ

V

18

19

15

26

25

24

#### Temperaturregelung und -anpassung

Die Temperatur wird normalerweise über die DONEXON App geregelt, kann aber jederzeit mithilfe der Tasten am Varmo TZ Pro geändert 20 werden. Ist dies erfolat, sendet die 21 Varmo TZ Pro eine Meldung an den Basisstation, der dann weitere Varmo TZ Pro in diesem Raum synchronisiert.

🕅 🗛 zum Ändern der Temperatur drücken.

Die DONEXON App kann das Varmo TZ Pro anweisen, in den Modus "FC" (**FE** ) (Fully Closed, vollständig geschlossen) oder "FO" (Fully Open, vollständig geöffnet) zu wechseln. In beiden Modi können die Tasten 🕅 🔿 nicht zum Verlassen des Modus oder zum Ändern der Temperatur verwendet werden.

# Neuinstallationsmodus

Um eine Beschädigung des Varmo TZ Pro nach einer Demontage vom Heizkörper zu vermeiden, muss vor einer erneuten Montage immer der Installationsmodus aktiviert werden.

Zum Aktivieren des Installationsmodus:

- 💽 drücken, bis Mangezeigt wird.
- 🖲 erneut drücken, um die Spindel zurückzubewegen. M blinkt.
- Das Varmo TZ Pro wieder auf das Ventil montieren. etwa 3 Sekunden lang gedrückt halten, um das Varmo TZ Pro zu befestigen.

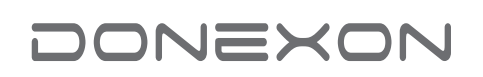

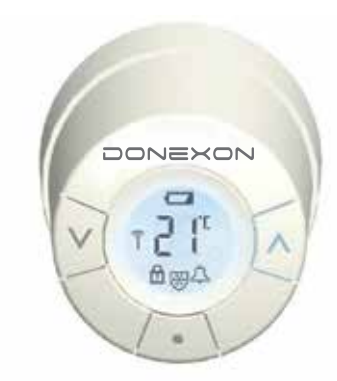

## varmo TZ pro Installation Guide / Installationsanleitung

## Gerät im Netz anmelden

- Sicherstellen, dass das Varmo TZ Pro auf Werkseinstellung zurückgesetzt ist. "Inclusion/Einfügen" an der Z-Wave Basisstation
- aktivieren. Schnell die Taste 

   am Varmo TZ Pro drücken und
- wieder loslassen. Den Prozessstatus von Basisstation und am Varmo TZ Pro kontrollieren.

## Verbindungstest

wieder loslassen

kontrollieren

Aufwachen

indestens 3 Sekunden drücken, bis M angezeigt wird.

Drücken Sie 🖓, bis Ll angezeigt wird.

Drücken Sie 🔄, um die Verbindung zu testen.

Ll wird ausgeblendet, sobald die Verbindung hergestellt ist.

Wenn keine Verbindung hergestellt werden kann, blinken das Alarmsymbol <sup>↑</sup> und das Antennensymbol 😤

## Gerät vom Netzwerk entfernen

 "Exclusion/Entfernen" am Z-Wave-Basisstation betätigen. Schnell die Taste 🕞 am Varmo TZ Pro drücken und

Den Prozessstatus von Basisstation und Varmo TZ Pro

Rücksetzen auf Werkseinstellungen

Batterieabdeckung abnehmen und eine Batterie

Ein Basisstation kann mit dem Varmo TZ Pro nur

kommunizieren, wenn das Gerät eingeschaltet ist. Die

einstellen. 💽 zum manuellen Einschalten des Geräts

drücken. Es bleibt 10 Sekunden lang eingeschaltet und

Implementierte Z-Wave-Geräteklassen

Spezifisches Gerät SPECIFIC\_TYPE\_SETPOINT\_THERMOSTAT

Allgemeines Gerät GENERIC\_TYPE\_THERMOSTAT

Unterstützte und angesteuerte

Z-Wave-Befehlsklassen

Z-Wave-Befehl

Unterstützte Klassen

COMMAND\_CLASS\_BAT-

Geräteklasse

Implementiert

Slave

4.55

1.00

0x0002

0x5FFF

0xA010

YES

Beschreibung

Aktueller Batteriestatus

Finstellung des Temperatur-

des Varmo TZ Pro

ist, lassen sich mittels der "wake up command class"

Intervalle, während derer das Varmo TZ Pro eingeschaltet

befindet sich im Montagemodus.

sendet eine Knoteninfo aus.

Z-Wave

Geräteklassen

**Z-Wave-Info** 

Softwareversion

Hersteller-ID

Produkttyp

Produkt-ID

**Explorer-Frames** 

Gerätetyp

SDK

TERY

entnehmen. Beim erneuten Einlegen der Batterie 💽 etwa 5 Sekunden lang gedrückt halten. Das Varmo TZ

Pro ist nun auf die Werkseinstellung zurückgesetzt und

interval.

The varmo TZ pro will not commence its periodic communications if it is in "Mounting mode". "Mounting mode" is for physical installation. Please see section "Installing the varmo TZ pro" for instructions on how to leave "Mounting mode".

## **Technical specifications**

|                             | *                                                                                               |
|-----------------------------|-------------------------------------------------------------------------------------------------|
| Thermostat type             | Programmable electronic radia-<br>tor valve controller                                          |
| Recommended use             | Residential (pollution degree 2)                                                                |
| Actuator                    | Electro-mechanical                                                                              |
| Display                     | Grey with back-light                                                                            |
| Software classification     | A                                                                                               |
| Control                     | PID                                                                                             |
| Transmission frequency      | 868.42 MHz                                                                                      |
| Transmission range          | up to 30 m                                                                                      |
| Power supply                | 2 x 1.5V AA alkaline, class III                                                                 |
| Power consumption           | 3 μW in standby,<br>1.2 W when active                                                           |
| Battery life                | 2 years                                                                                         |
| Low battery signal          | Battery icon will flash in display.<br>If battery level is critical, the<br>display will flash. |
| Ambient temperature         | 0 to 40 °C                                                                                      |
| Transportation temperature. | -20 to 65 °C                                                                                    |
| Max. water temperature      | 90 °C                                                                                           |
| Temperature setting range   | 4 to 28 °C                                                                                      |
| Measurement interval        | Measures temperature every min.                                                                 |
| Clock accuracy              | +/- 10 min./year                                                                                |
| Spindle movement            | Linear, up to 4.5 mm, max. 2 mm<br>on valve (1 mm/s)                                            |
| Noise level                 | <30 dBA                                                                                         |
| Safety classification       | Type 1                                                                                          |
| Weight                      | 177 g incl. RA adapter                                                                          |
| IP class*                   | 20                                                                                              |

## Troubleshooting

| E

| rror code     | Action                                                                                                    |
|---------------|----------------------------------------------------------------------------------------------------|
| 1, E2, E3, E4 | Contact DONEXON Support.                                                                                                    |
| 5             | The varmo TZ pro is not receiving the expected replies from the Z-Wave controller. Remove the batteries for 10 seconds and replace to clear the E5 error. |
|               |                                                                                                    |

#### Safety precautions

ted for safety and EMC requirements as specified in EN 30-1, EN 60730-2-9, EN 60730-2-14, EN 300 220-2, EN 301 60730-1, EN 60730-2-9, EN 60730-2-1-489-, EN 301 489-3 and RED directive.

SIMPLIFIED EU DECLARATION OF CONFORMITY Hereby, VARIA3 GmbH declares that the radio equipment type varme TZ pro is compliance with Directive 2014/53/EU. The full text of the EU declaration of conformity is available at the following internet address: www.donexon.com/support

The thermostat is not intended for children and must not be used as a toy. Do not leave packaging materials where children may be tempted to play with them, as this is extremely dangerous. Do not attempt to dismantle the varmo TZ pro smart radiator valve as it contains no userserviceable parts. If error code E1, E2, E3 or E4 is shown in the display or other defects appear, please return the varmo TZ pro valve to VARIA3 GmbH.

Wenn das Varmo TZ Pro S in einen anderen Raum versetzt wird, ist sicherzustellen, dass die notwendigen Änderungen in der DONEXON App vorgenommen werden.

## **Technische Informationen**

- Wenn das Varmo TZ Pro nicht korrekt und zeitnah antwortet (z. B. wenn der Basisstation ausgeschaltet ist), wechselt er automatisch zu 30-Minuten-Einschaltintervallen und zeigt einen E5-Fehler auf dem Display an. Wenn der Basisstation beim nächsten Einschalten wie erwartet antwortet, schaltet das Varmo TZ Pro zurück zum ursprünglichen Einschaltintervall.
- Solange sich das Varmo TZ Pro im "Montagemodus" befindet, findet keine Kommunikation mit dem Controller statt. Dieser Modus ist für die Montage notwendig. Die zum Beenden des "Montagemodus" erforderlichen Schritte sind im Abschnitt "Montage des Varmo TZ Pro" beschrieben.

## **Technische Spezifikation**

| Thermostattyp                        | Programmierbarer elektronischer<br>Heizkörperthermostat                                                        |
|--------------------------------------|----------------------------------------------------------------------------------------------------|
| Empfohlener<br>Verwendungszweck      | in Wohnräumen<br>(Verschmutzungsgrad 2)                                                                        |
| Stellantrieb                         | Elektromechanische                                                                                             |
| Display                              | Grau mit Hintergrundbeleuchtung                                                                                |
| Softwareklassifizierung              | A                                                                                                    |
| Regelung                             | PID                                                                                                    |
| Übertragungsfrequenz                 | 868,42 MHz                                                                                                    |
| Übertragungsbereich                  | bis zu 30 m                                                                                                    |
| Spannungsversorgung                  | 2 x 1,5 V AA Alkaline, Klasse III                                                                              |
| Stromverbrauch                       | 3 μW im Standby-Modus,<br>1,2 W im Betriebsmodus                                                               |
| Batterielebensdauer                  | 2 Jahre                                                                                                    |
| Signal "geringe<br>Batterieleistung" | Batteriesymbol blinkt im Display.<br>Liegt der Batteriezustand im kriti-<br>schen Bereich, blinkt das Display. |
| Umgebungstemperatur                  | 0 bis 40 °C                                                                                                    |
| Transporttemperatur.                 | -20 bis 65 °C                                                                                                  |
| Max. Wassertemperatur                | 90 °C                                                                                                    |
| Regelbereich                         | 4 bis 28 °C                                                                                                    |
| Messfrequenz                         | Temperaturmessung jede Minute                                                                                  |
| Genauigkeit der Uhr                  | +/- 10 Min/Jahr                                                                                                |
| Spindelbewegung                      | Linear, bis zu 4,5 mm, max. 2 mm<br>am Ventil (1 mm/s)                                                         |
| Geräuschniveau                       | <30 dBA                                                                                                    |
| Sicherheitsklasse                    | Тур 1                                                                                                    |
| Gewicht                              | 177 g inkl. RA-Adapter                                                                                         |
| IP-Klasse*                           | 20                                                                                                    |

## **Z-Wave-Information**

Das Varmo TZ Pro kann von handelsüblichen Z-Wave Basisstationen gesteuert werden, die die entsprechenden Befehlsklassen unterstützen.

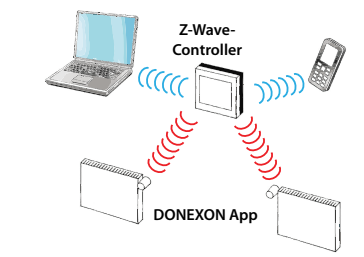

| COMMAND_CLASS_CLI-<br>MATE_<br>CONTROL_SCHEDULE | Offset auf I hermostatsollwert<br>des Varmo TZ Pro S. Der Tempe<br>ratur-Offset ist definiert durch<br>Programme und Programmän-<br>derungen.                                                                                                    |
|-------------------------------------------------|----------------------------------------------------------------------------------------------------|
| COMMAND_CLASS_CLOCK                             | Aktuelle Uhrzeit auf dem<br>Varmo TZ Pro Seinstellen oder<br>abrufen.                                                                                                    |
| COMMAND_CLASS_<br>MANUFACTURER_SPECIFIC         | Hersteller-ID des Systems<br>erhalten.                                                                                                    |
| COMMAND_CLASS_MUL-<br>TI_CMD                    | Das Varmo TZ Pro verwendet<br>einen speziellen Z-Wave-Befeh<br>zum Integrieren mehrerer Be-<br>fehle in einen einzigen Befehl,<br>um die Lebensdauer der Batte-<br>rie nicht zu beeinträchtigen.                                                                            |
| COMMAND_CLASS_PRO-<br>TECTION                   | Schutzmodus des Varmo TZ<br>Proeinstellen oder abrufen.<br>Mögliche Schutzwerte sind:<br>0 = kein Schutz<br>2 = vollständig gesperrt<br>(manipulationssicher)                                                                                                    |
| COMMAND_CLASS_THER-<br>MOSTAT_SETPOINT          | Thermostat-Sollwert einstellen<br>oder abrufen.<br>Das Varmo TZ Pro Sregelt die<br>Raumtemperatur auf Sollwerte<br>in einem Bereich von 4 °C bis<br>28 °C.<br>Spezielle Sollwerte:<br><4 °C: Vollständig geschlossene<br>Ventil<br>>28 °C: Vollständig geöffnetes<br>Ventil |
| COMMAND_CLASS_VERSION                           | Produkt- und Befehlsklasse                                                                                                    |
| COMMAND_CLASS_<br>WAKE_UP                       | Spezieller Z-Wave-Befehl, den<br>das Varmo TZ Pro zum Synchro<br>nisieren der Kommunikation<br>mit dem Controller verwendet.                                                                                                    |
| COMMAND_CLASS_SEN-<br>SOR_MULTILEVEL            | Temperaturen abrufen:<br>Sensor Typ 0x01: Korrigierte<br>gemessene Raumtemperatur<br>Sensor Typ 0x17: Wassertempe<br>raturanzeige                                                                                                    |

#### Fehlersuche

F

| ehlercode     | Maßnahme                                                                                                    |
|---------------|----------------------------------------------------------------------------------------------------|
| 1, E2, E3, E4 | Technischen Support von DONEXON kontaktieren.                                                                                                    |
| 5             | Das Varmo TZ Pro erhält nicht die<br>erwarteten Antworten vom Basissta-<br>tion. Die Batterien 10 Sekunden lang<br>entfernen und<br>ersetzen, um den E5-Fehler zu beheben. |

## Sicherheitshinweise

Getestet auf Sicherheits- und EMC-Anforderungen gemäß EN 60730-1, EN 60730-2-9, EN 60730-2-14, EN 300 220-2, EN 301 489-, EN 301 489-3 und RED-Richtlinie.

## VEREINFACHTE EU-KONFORMITÄTSERKLÄRUNG

Hiermit erklärt VARIA3 GmbH, dass der Funkanlagentyp **varmo TZ pro** der Richtlinie 2014/53/EU entspricht. Der vollständige Text der EU-Konformitätserklärung findet sich unter der folgenden Internetadresse: www.donexon.com/support

Der Thermostat ist nicht für Kinder geeignet und darf nicht als Spielzeug verwendet werden. Verpackungsmaterialien nicht in der Reichweite von Kindern aufbewahren, damit diese nicht in Versuchung geraten, damit zu spielen – dies wäre extrem gefährlich. Das Varmo TZ Pro bitte nicht zerlegen, da es keine vom Benutzer zu wartenden Teile enthält. Senden Sie das Varmo TZ Pro bitte an VARIA3 GmbH zurück wenn die Eehlerzodes ET E2 E3 oder E4 im Dienlav zurück, wenn die Fehlercodes E1, E2, E3 oder E4 im Display angezeigt werden oder andere Fehler auftreten.

## Wstęp

Inteligentny termostat varmo TZ pro to elektroniczny termostat grzejnikowy przeznaczony do regulacji grzejników pokojowych w instalacjach centralnego ogrzewania. Inteligentny termostat varmo TZ pro dostarczany jest z adapterami umożliwiającymi montaż na zaworach RA oraz zaworach z połączeniem M30x1,5 (K), dwiema bateriami alkalicznymi AA oraz kluczem imbusowym 2 mm..

## Wkładanie baterii

Zdejmij pokrywę baterii i włóż dwie baterie AA. Upewnij się, że baterie zostały zamontowane właściwie.

Nie można używać akumulatorów.

Gdy baterie wyczerpią się, system automatycznie przejdzie w tryb bezpieczeństwa, w którym zawór jest ótwarty na tyle, aby zapewnić niewielki, ale ciągły przepływ wody.

## Instalacja zaworu inteligentnego termostatu varmo TZ pro

Przed rozpoczęciem instalacji III musi migać na wyświetlaczu.

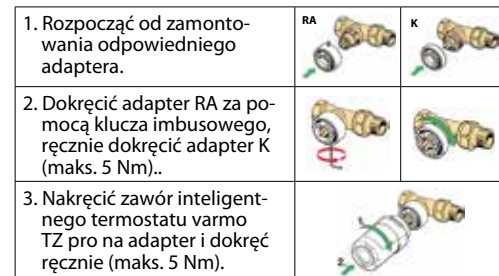

## 4. Nacisnąć 💽 na około 3 sekundy, aby zamocować zawór grzejnikowy varmo TZ pro smart oraz wyjść z trybu montażu.

#### Dodawanie urządzenia do koncentratora varmo TZ pro

- Upewnij się, że zawór inteligentnego termostatu varmo TZ pro jest zresetowany do ustawień fabrycznych. • Aby dodać urządzenie do systemu, należy
- postępować zgodnie z poleceniami kreatora. Po poinstruowaniu przez aplikację szybko naciśnij i zwolnij 💽 na zaworze inteligentnego termostatu
- varmo TZ pro.

# Obserwuj stan procesu w aplikacji.

## Wyświetlacz i przyciski

Ustawiona temperatura ĩ **1**5 V Połączenie sieciowe Ф Blokada Alarm

Przyciski 🕅 Świetlaczu i menu oraz ustawiania temperatury, a przycisk 💽 do wybierania i potwierdzania.

## Kontrola i regulacja temperatury

Temperatura jest zazwyczaj kontrolowana za pomocą aplikacji zaworu inteligentnego termostatu varmo 19 TZ pro App, ale może być w każdej 20 chwili zmieniona za pomocą przy-21 cisków na zaworze inteligentnego termostatu varmo TZ pro.

## Naciśnij przycisk 🕅 🖓, aby zmienić temperaturę.

Aplikacja varmo TZ pro App może nakazać zaworowi inteligentnego termostatu varmo TZ pro wejście w tryb pełnego zamkniecia (FC) lub pełnego otwarcia (FO). W żadnym z tych trybów nie można użyć przycisków (MA), aby wyjść z danego trybu ani zmienić temperatury.

## Tryb ponownego montażu

Jeżeli zawór inteligentnego termostatu varmo TZ pro został usunięty z grzejnika oraz konieczny jest jego ponowny montaż (po użyciu), należy właczyć tryb montażu. aby zapobiec uszkodzeniu zaworu inteligentnego termostatu varmo TZ pro.

Aby przejść do trybu montażowego: Naciśnij przycisk i przytrzymaj go, aż na ekranie pojawi się symbol î.

## Informacja Z-Wave

Zaworem inteligentnego termostatu varmo TZ pro można sterować przy użyciu certyfikowanego regulatora obsługującego protokół Z-Wave wraz z odpowiednimi klasami komend.

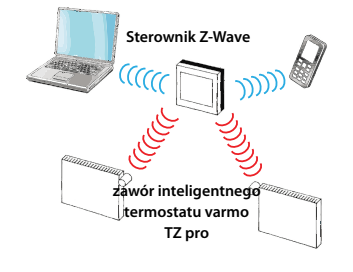

## Dodawanie urządzenia do sieci

- · Upewnij się, że zawór inteligentnego termostatu varmo TZ pro jest zresetowany do ustawień fabrycznych. Na regulatorze Z-Wave włącz funkcje dodawania
- urządzenia do sieci (Inclusion).
- Szybko naciśnij i zwolnij 💽 nazaworze inteligentnego termostatu varmo TZ pro.
- Obserwuj stan procesu zarówno na zaworze inteligentnego termostatu varmo TZ pro, jak i na
- regulatorze.

# Testowanie połączenia

Naciśnij przycisk 💽 i przytrzymaj go przez co najmniej 3 sekundy,

aż do wyświetlenia symbolu M. Naciśnij przycisk 🖓 i przytrzymaj go do czasu wyświetlenia symbolu Ll.

Naciśnij przycisk 💽, aby przetestować połączenie. Symbol LI zniknie po nawiązaniu połą-

czenia. Jeśli nie można nawiązać połączenia, symbole alarmu 🗘 i anteny 🗍 zaczną migać.

#### Usuwanie urządzenia z sieci

- Na regulatorze Z-Wave włącz funkcję usuwania z sieci (Exclusion).
- Szybko naciśnij i zwolnij 💽 nazaworze inteligentnego termostatu varmo TZ pro.
- · Obserwuj stan procesu zarówno na zaworze inteligentnego termostatu varmo TZ pro, jak i na regulatorze.

# Przywracanie ustawień fabrycznych

Zdejmij pokrywę baterii i wyjmij jedną baterię. Naciśnij i przytrzymaj 💽 przez ok. 5 sekund podczas ponownego wkładania baterii. Zawór inteligentnego termostatu varmo TZ pro jest teraz fabrycznie zresetowany i znajduje się w trybie montażu.

## Wzbudzanie

Regulator może komunikować się z zaworem inteligentnego termostatu varmo TZ pro tylko wtedy, gdy urządzenie jest wzbudzone. Interwały wzbudzania Żawóru Inteligent-nego Termostatu varmo TZ pro można ustawić, korzystając z komend klasy wzbudzania. Naciśnij przycisk 💽 aby ręcznie wzbudzić urządzenie. Będzie ono wzbudzone przez 10 sekund i będzie wysyłać informacje o węźle.

#### Zaimplementowane klasy urządzenia Z-Wave

|  | Klasy urządzenia<br>Z-Wave | Zaimplementowana klasa<br>urządzenia |
|--|----------------------------|--------------------------------------|
|  | Urządzenie ogólne          | GENERIC_TYPE_THERMOSTAT              |
|  | Konkretne urządzenie       | SPECIFIC_TYPE_SETPOINT_THERMOSTAT    |

## Z-Wave — informacje

23

(**FE** )

| Typ urządzenia        | Podrzędne |
|-----------------------|-----------|
| SDK                   | 4.55      |
| Wersja oprogramowania | 1.00      |
| ID producenta         | 0x0002    |
| Typ produktu          | 0x5FFF    |
| ID produktu           | 0xA010    |
| Explorer frames       | TAK       |

# Obsługiwane i kontrolowane

| -       |          |        |  |
|---------|----------|--------|--|
| (lasy k | comend 2 | Z-Wave |  |

| Rasy Romena 2-W                                 |                                                                                                    |
|-------------------------------------------------|----------------------------------------------------------------------------------------------------|
| Obsługiwane klasy<br>komend Z-Wave              | Opis                                                                                                    |
| COMMAND_CLASS_BAT-<br>TERY                      | Uzyskaj aktualny stan baterii za-<br>woru inteligentnego termostatu<br>varmo TZ pro.                                                                                                    |
| COMMAND_CLASS_CLI-<br>MATE_<br>CONTROL_SCHEDULE | Steruje zmianą temperatury<br>względem nastawy tempera-<br>tury zaworu inteligentnego<br>termostatu varmo TZ pro. Do<br>definiowania zmian temperatury<br>służą harmonogramy i obejścia<br>harmonogramów.                                                                                                    |
| COMMAND_CLASS_<br>CLOCK                         | Ustaw lub pobierz aktualny<br>czas z zaworu inteligentnego<br>termostatu varmo TZ pro.                                                                                                    |
| COMMAND_CLASS_<br>MANUFACTURER_SPE-<br>CIFIC    | Pobiera identyfikator producen-<br>ta systemu.                                                                                                    |
| COMMAND_CLASS_MUL-<br>TI_CMD                    | Specjalna komenda protokołu<br>Z-Wave używana przez zawór<br>inteligentnego termostatu var-<br>mo TZ pro do zamykania wielu<br>komend jednocześnie. Pozwala<br>to na przedłużenie trwałości<br>baterii.                                                                                                    |
| COMMAND_CLASS_PRO-<br>TECTION                   | Ustaw lub uzyskaj lokalny tryb<br>ochronny zaworu inteligentnego<br>termostatu varmo TZ pro. Możli-<br>we lokalne wartości ochrony to:<br>0 = brak ograniczeń<br>2 = pełna blokada (zabezpieczo-<br>ny przed manipulacjami)                                                                                     |
| COMMAND_CLASS_THER-<br>MOSTAT_SETPOINT          | Ustawia lub pobiera bieżącą<br>nastawę termostatu. Zawór in-<br>teligentnego termostatu varmo<br>TZ pro reguluje temperaturę<br>pomieszczenia do wartości zada-<br>nych w zakresie od 4°C do 28°C.<br>Specjalne wartości zadane:<br>< 4°C: Zawór całkowicie<br>zamknięty<br>> 28°C: Zawór całkowicie<br>otwarty |
| COMMAND_CLASS_VER-<br>SION                      | Pobiera wersję produktu i klasy<br>komend.                                                                                                    |
| COMMAND_CLASS_<br>WAKE_UP                       | Specjalna komenda protokołu<br>Z-Wave używana przez varmo<br>TZ pro do synchronizowania<br>komunikacji z regulatorem.                                                                                                    |
| COMMAND_CLASS_SEN-<br>SOR_MULTILEVEL            | Pobierz temperatury:<br>Czujnik typu 0x01: Skorygowa-<br>na zmierzona temperatura w<br>pomieszczeniu<br>Czujnik typu 0x17: Wskazanie<br>temperatury wody                                                                                                    |

# TU

## Giris

varmo TZ pro, su bazlı oda radyatörleri ile kullanıma yönelik elektronik bir oda radyatörü termostatıdır. varmo TZ pro vana, RA vanalar ve M30 x 1,5 (K) konektörlere sahip vanalar için adaptörler, iki adet Alkalin AA pil ve bir adet 2 mm alyan anahtarı ile birlikte tedarik edilir.

## Pilleri takma

Pil kapağını çıkarın ve iki adet AA pil takın. Pillerin doğru yönde takıldığından emin olun.

Şarj edilebilir pil kullanılmamalıdır.

Pil biterse, sistem otomatik olarak güvenlik moduna geçer ve bu modda vana hafifçe açılarak düşük debili ve sürekli su akışı sağlar.

## varmo TZ pro'nun kurulumu

Kurulum öncesinde ekranda M harfi yanıp sönüyor

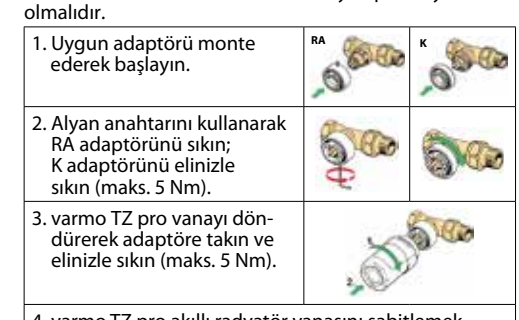

4. varmo TZ pro akıllı radyatör vanasını sabitlemek ve kurulum modundan çıkmak için 厄 düğmesine yaklaşık 3 saniye basın.

#### Cihazı bir Z-Wave kumanda cihazına ekleme

- Varmo TZ pro'nun fabrika ayarlarına sıfırlandığından emin olun.
- Sisteme bir cihaz eklemek için uygulamadaki sihirbazı takip edin.
- Uygulama tarafından belirtildiğinde, varmo TZ pro üzerindeki 💽 düğmesine hızlıca basın ve düğmeyi bırakın
- İşlemin durumu için uygulamayı takip edin.

## Ekran ve düğmeler

Pil sembolü

Ağ bağlantısı

Kilit

Avarlanan sıc<del>aklık</del>

Alarm

Ekran ile menülerde gezinmek ve sıcaklığı ayarlamak için 🕅 düğmesini, seçip onaylamak için de 🔎 düğmesini kullanın

19

20

lŝ

25

24

## Sıcaklık kontrolü ve ayarı

Sıcaklık normalde varmo DONEXON Uygulaması üzerinden kontrol edilir, ancak istenildiği zaman varmo TZ pro üzerindeki düğmeler kullanılarak değiştirilebilir. Bu yapıldığında, varmo TZ pro, Z-Wave kumanda cihazına bir mesai göndererek avnı odadaki diğer varmo TZ pro vanaları senkronize etmesini ister.

Sıcaklığı değiştirmek için 🖗 düğmesine basın.

varmo DONEXON Uygulaması, varmo TZ pro vanaya Tamamen Kapalı (FC) veya Tamamen Açık (FO) modla-rına girme talimatı verebilir. Bu modlardan birindeyken moddan çıkmak ya da sıcaklığı değiştirmek için 🕅 🖄

## Yeniden kurulum modu

varmo TZ pro radyatörden söküldüyse ve (kullanıldıktan sonra) yeniden kurulması gerekiyorsa, varmo TZ pro'nun zarar görmemesi için kurulum modunun etkinleştirilmesi gereklidir.

## Kurulum moduna girmek için:

- 🛛 🕅 görüntülenene kadar 👝 düğmesine basın
- Mili geri çekmek için 💽 düğmesine basın. 🕅 yanıp söner
- varmo TZ pro'yu yeniden vananın üzerine monte edin.

# Cihazı bir ağa ekleme

- Varmo TZ pro'nun fabrika ayarlarına sıfırlandığından emin olun.
- Z-Wave kumanda cihazında "Ekleme" öğesini etkinleştirin
- varmo TZ pro üzerindeki 💽 düğmesine hızlıca
- basın ve düğmeyi bırakın. İşlem süresince kumanda cihazı ve varmo TZ pro'nun durumlarını takip edin.

ПП

# Bağlantıyı test etme

🖪 görüntülenene kadar 📧 düğmesine en az 3 saniye süreyle basın.

LI görüntülenene kadar 🕅 düğmesine basın.

Bağlantıyı test etmek için 📧 düğmesine basın

Bağlantı kurulduğunda LI kaybolur.

Bağlantı kurulamazsa, alarm sembolü 🗘 ve anten sembolü 👎 yanıp söner.

Fabrika ayarlarına sıfırlama

#### Cihazı ağdan çıkarma

durumlarını takip edin.

modundadır.

Uyanma

Z-Wave

Cihaz Sınıfları

Z-wave bilgileri

Genel cihaz

Özel cihaz

Cihaz tipi

Ürün Tipi

Ürün No

TERY

MATE

TI\_CMD

TECTION

Yazılım sürümü

Gezgin kareleri

Üretici Firma Kimliği

SDK

· Z-Wave kumanda cihazında "Çıkarma" öğesini etkinlestirin. varmo TZ pro üzerindeki 
 düğmesine hızlıca basın

ve düğmeyi bırakın. • İşlem süresince kumanda cihazı ve varmo TZ pro'nun

Pil kapağını ve ardından bir pili çıkarın. Pili yeniden takar-

ken 👝 düğmesine yaklaşık 5 saniye basılı tutun. varmo

TZ pro artık fabrika ayarlarına sıfırlanmıştır ve kurulum

Bir kumanda cihazı, sadece cihaz uyanık olduğunda varmo TZ pro ile iletişim kurabilir. varmo TZ pro'nun

uyandırmak için 💽 düğmesine basın. 10 saniye uyanık kalır ve nod bilgisi gönderir.

Cihaz Sınıfı

Uygulanan

SPECIFIC TYPE SETPOINT THERMOSTAT

Slave

4.55

1.00

0x0002

0x5FFF

0xA010

VAR

Açıklama

varmo TZ pro'nun mevcut pil

durumu hakkında bilgi verir.

varmo TZ pro ayar noktasına

Sıcaklık ofseti, programlar ve

program iptalleri ile tanımlanır.

varmo TZ pro'da güncel saatini

Sistemin üretici firma kimliğini

ayarlar veya gösterir.

varmo TZ pro tarafından

kullanılan tek bir komutta

birden fazla komutu kapsayan

özel bir Z-Wave komutudur.

ve böylece pil ömrünü koruyan

varmo TZ pro'nun yerel koruma

modunu ayarlar veya gösterir. Olası yerel koruma değerleri

0 = koruma yok 2 = tamamen kilitli (kurcalan-

Mevcut termostat ayar noktası-

varmo TZ pro, oda sıcaklığını

maya karşı emniyetli)

nı ayarlar veya gösterir.

verir.

şunlardır:

sıcaklık ofseti kontrolü uygular.

GENERIC\_TYPE\_THERMOSTAT

uyanık olduğu aralıklar "uyandırma komut sinıfı"

kullanılarak ayarlanabilir. Cihazı manuel olarak

Uygulanan Z-Wave cihazı sınıfları

Desteklenen ve kontrol edilen

Z-Wave komut sınıfları

**Z-Wave Komutu** 

**Desteklenen Sınıflar** 

COMMAND\_CLASS\_BAT-

COMMAND\_CLASS\_CLI-

CONTROL\_SCHEDULE

COMMAND\_CLASS

COMMAND CLASS CLOCK

MANUFACTURER\_SPECIFIC

COMMAND\_CLASS\_MUL-

COMMAND CLASS PRO

- Naciśnij przycisk , aby wycofać trzpień. Symbol M zacznie migać.
- Zamontować ponownie zawór grzejnikowy varmo TZ pro smart na zaworze.
- Naciśnij i przytrzymaj 💽 przez ok. 3 sekundy, aby naprawić zawór inteligentnego termostatu varmo TZ pro.

leśli zawór inteligentnego termostatu varmo TZ pro zostanie przeniesiony do innego pomieszczenia, należy dokonać niezbędnych zmian w aplikacji DONEXON App.

#### Informacja techniczna

- Jeśli zawór inteligentnego termostatu varmo TZ pro nie będzie odbierać poprawnych odpowiedzi na czas (np. gdy koncentrator varmo TZ pro jest wyłączony), automatycznie przełaczy sie na 30-minutowe interwały wzbudzania oraz wyświetli błąd E5. Jeśli przy następnym wzbudzeniu koncentrator varmo TZ pro odpowie zgodnie z oczekiwaniami, zawór inteligentnego termostatu varmo TZ pro przełączy się z powrotem na oryginalny interwał wybudzania.
- Zawór inteligentnego termostatu varmo TZ pro nie rozpocznie okresowej komunikacji, jeśli znajduje się w "trybie montażu", który przeznaczóny jest do instalacji fizvcznej. Aby uzvskać informacie na temat wychodzenia z trybu montażu, należy zapoznać się z sekcją "Instalacja zaworu inteligentnégo termostatu varmo TZ pro".

## Dane techniczne

| Typ termostatu                     | Programowalny elektroniczny<br>zawór grzejnikowy                                                             |
|------------------------------------|----------------------------------------------------------------------------------------------------|
| Zalecane zastosowanie              | Budownictwo mieszkaniowe<br>(stopień zanieczyszczenia 2)                                                     |
| Siłownik                           | Elektromechaniczny                                                                                           |
| Wyświetlacz                        | Szary z podświetleniem                                                                                       |
| Klasa oprogramowania               | A                                                                                                    |
| Sterowanie                         | PID                                                                                                    |
| Częstotliwość transmisji           | 868,42 MHz                                                                                                   |
| Zasięg transmisji                  | do 30 m                                                                                                    |
| Zasilanie                          | 2 x 1,5 V AA, alkaliczne, klasa III                                                                          |
| Pobór mocy                         | 3 μW w trybie czuwania,<br>1,2 W podczas pracy                                                               |
| Trwałość baterii                   | 2 lata                                                                                                    |
| Sygnalizacja słabej baterii        | Migająca ikona baterii na<br>wyświetlaczu. Gdy poziom<br>baterii jest krytycznie niski,<br>wyświetlacz miga. |
| Temperatura otoczenia              | od 0 do 40°C                                                                                                 |
| Temperatura podczas<br>transportu. | od -20 do 65°C                                                                                               |
| Maks. temperatura wody             | 90°C                                                                                                    |
| Zakres nastawy temperatury         | od 4 do 28°C                                                                                                 |
| Częstotliwość pomiaru              | Pomiar temperatury co minutę                                                                                 |
| Dokładność zegara                  | +/-10 min/rok                                                                                                |
| Ruch trzpienia                     | Liniowy, do 4,5 mm, maks. 2 mm<br>na zaworze (1 mm/s)                                                        |
| Poziom hałasu                      | < 30 dB                                                                                                    |
| Kategoria bezpieczeństwa           | Тур 1                                                                                                    |
| Masa                               | 177 g wraz z adapter RA                                                                                      |
| Klasa IP*                          | 20                                                                                                    |

## Rozwiązywanie problemów

| Error code<br>(Kod błędu) | Czynność                                                                                                    |
|---------------------------|----------------------------------------------------------------------------------------------------|
| E1, E2, E3, E4            | Skontaktuj się z działem wsparcia<br>varmo TZ pro.                                                                                                    |
| E5                        | Zawór inteligentnego termostatu var-<br>mo TZ pro nie otrzymuje oczekiwanych<br>odpowiedzi od koncentratora varmo<br>TZ pro. Wyjmij baterie na 10 sekund i<br>załóż je z powrotem, aby usunąć błąd<br>E5. |

## Środki ostrożności

Atestowany pod kątem wymagań dotyczących bezpieczeństwa i kompatybilności elektromagnetycznej (EMC) określonych w EN 60730-1, EN 60730-2-9, EN 60730-2-14, EN 300 220-2, EN 301 489-, EN 301 489-3 oraz dyrektywie RED.

#### UPROSZCZONA DEKLARACJA ZGODNOŚCI UE

Niniejszym VARIA3 GmbH deklaruje, że sprzęt radiowy taki jak inteligent ny termostat varmo TZ pro jest zgodny z dyrektywą 2014/53/UE Pełny tekst deklaracji zgodności WE znajduje się pod następującym adresem: www.donexon.com/support

Termostat nie jest przeznaczony dla dzieci i nie wolno go używać jako zabawki. Nie wolno pozostawiać opakowań do zabawy dzieciom, gdyż mogą stanowić poważne zagrożenie. Nie należy podejmować próby rozbierania zaworu grzejnikowego varmo TZ pro smart na elementy, ponieważ zawiera on ześci, które nie mogą być naprawiane przez użytkownika. Jeśli na wyświetlaczu pojawi się kod błędu E1, E2, E3 lub E4 lub pojawią się inne usterki, należy zwrócić urządzenie varmo TZ pro do varmo TZ pro.

yu sabitlemek için 💽 dugmesine y şık 3 saniye basın.

varmo TZ pro baska bir odaya taşındığında DONEXON Uygulamasında gerekli değişikleri yapmayı unutmayın.

## **Teknik bilgiler**

- varmo TZ pro zamanında doğru yanıt almazsa (örneăin, Z-Wave kumanda cihazı kapalıysa) cihaz otomatik olarak 30 dakikalık uyanma aralıklarına geçer ve ekranda E5 hatası görüntülenir. Bir sonraki uyanmada 7-Wave kumanda cihazı beklenen sekilde vanıt verirse varmo TZ pro orijinal uyanma aralığına geri döner.
- varmo TZ pro "Kurulum modunda" ise periyodik iletişimine başlamaz. "Kurulum modu" fiziksel kurulum içindir. "Kurulum modundan" nasıl çıkılacağına dair talimatlar için lütfen "varmo TZ pro'nun kurulumu' bölümüne bakın.

## Teknik özellikler

| Termostat tipi        | Programlanabilir elektronik<br>radyatör valfi kumanda cihazı                              |
|-----------------------|-------------------------------------------------------------------------------------------|
| Önerilen kullanım     | Mesken (kirlilik derecesi 2)                                                              |
| Aktüatör              | Elektromekanik                                                                            |
| Ekran                 | Arkadan aydınlatmalı gri                                                                  |
| Yazılım sınıfı        | A                                                                                         |
| Kontrol               | PID                                                                                       |
| İletim frekansı       | 868,42 MHz                                                                                |
| İletim menzili        | maks. 30 m                                                                                |
| Güç kaynağı           | 2 x 1,5 V AA alkali, sınıf III                                                            |
| Güç tüketimi          | Beklemede 3 μW,<br>çalışırken 1,2 W                                                       |
| Pil ömrü              | 2 yıl                                                                                     |
| Zayıf pil sinyali     | Ekranda pil simgesi yanıp söner.<br>Pil seviyesi kritik durumda ise<br>ekran yanıp söner. |
| Ortam sıcaklığı       | 0 ila 40°C                                                                                |
| Nakliye sıcaklığı.    | -20 ila 65°C                                                                              |
| Maks. su sıcaklığı    | 90℃                                                                                       |
| Sıcaklık ayar aralığı | 4 ila 28°C                                                                                |
| Ölçüm aralığı         | Sıcaklığı dakikada bir ölçer                                                              |
| Saat doğruluğu        | +/-10 dak/yıl                                                                             |
| Mil hareketi          | Doğrusal, maks. 4,5 mm, vana<br>üzerinde maks. 2 mm (1 mm/sn)                             |
| Gürültü seviyesi      | <30 dBA                                                                                   |
| Güvenlik sınıfı       | Tip 1                                                                                     |
| Ağırlık               | 177 g RA adaptörü dahil                                                                   |
| IP sınıfı*            | 20                                                                                        |

## Z-Wave Bilgileri

varmo TZ pro, uygun komut sınıflarını destekleyen Z-Wave sertifikalı bir kumanda cihazı tarafından kontrol edilebilir.

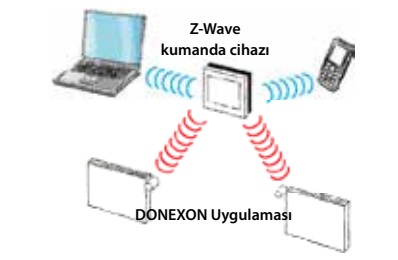

| COMMAND_CLASS_THER-<br>MOSTAT_SETPOINT | 4°C ile 28°C aralığındaki ayar<br>noktası değerlerine göre<br>kontrol eder.<br>Özel ayar noktası değerleri:<br><4°C: Tamamen Kapalı vana<br>>28°C: Tamamen Açık vana |
|----------------------------------------|----------------------------------------------------------------------------------------------------|
| COMMAND_CLASS_VER-<br>SION             | Ürünün ve komut sınıflarının<br>sürümü hakkında bilgi verir.                                                                                                    |
| COMMAND_CLASS_<br>WAKE_UP              | Kumanda cihazı ile iletişimi<br>senkronize etmek için varmo TZ<br>pro tarafından kullanılan özel<br>bir Z-Wave komutudur.                                            |
| COMMAND_CLASS_SEN-<br>SOR_MULTILEVEL   | Sıcaklıklar hakkında bilgi verir:<br>Sensör Tipi 0x01: Düzeltmeli<br>ölçülen oda sıcaklığı<br>Sensör Tipi 0x17: Su sıcaklığı<br>örstərnesi                           |

## Sorun giderme

| Hata kodu      | İşlem                                                                                                    |
|----------------|----------------------------------------------------------------------------------------------------|
| E1, E2, E3, E4 | DONEXON Destek departmanıyla<br>iletişime geçin.                                                                                                    |
| E5             | varmo TZ pro, Z-Wave kumanda ciha-<br>zından beklenen yanıtları almıyor. E5<br>hatasını silmek için pilleri çıkartın ve 10<br>saniye sonra yeniden takın. |

## Güvenlik önlemleri

EN 60730-1, EN 60730-2-9, EN 60730-2-14, EN 300 220-2, EN 301 489-, EN 301 489-3 ve RED direktiflerinde belirtilen güvenlik ve elektromanyetik uyumluluk gereklilikleri uyarınca test edilmiştir

#### SADELEŞTİRİLMİŞ AB UYGUNLUK BEYANI

İşbu vesile ile VARIA3 GmbH, **varmo TZ pro** tipi telsiz ekipmanının 2014/53/EU sayılı direktife uygun olduğunu beyan eder. AB uygunluk beyanının tam metnine şu adresten ulaşılabilir: www. donexon.com/support

Termostat çocukların kullanımına yönelik değildir ve oyuncak olarak kullanılmamalıdır. Son derece tehlikeli olduğu için ambalaj malzemelerini çocukların oynayabilecekleri yerlerde bırakmayın. Kullanıcının bakım yapabileceği parça içermediğinden varmo TZ pro akıllı radyatör vanasını parçalarına ayırmaya çalışmayın. Ekranda E1, E2, E3 veya E4 gösterilirse veya diğer arızalar belirirse, lütfen varmo TZ pro vanayı VARIA3 GmbH'ya iade edin.

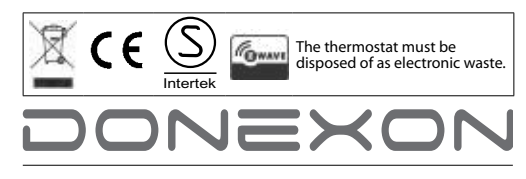

#### VARIA3 GmbH, Langenfelder Straße 108, 36433 Bad Salzungen

VARIA3 GmbH can accept no responsibility for possible errors in cata-logues, brochures and other printed material. VARIA3 GmbH reserves the right to alter its products without notice. This also applies to prod-ucts already on order provided that such alterations can be made with-out subsequential changes being necessary in specifications already agreed. All trademarks in this material are property of the respective companies. All rights reserved.